## CASSA CITIZEN (MODALITA' STAMPANTE FISCALE)

Il collegamento con questo tipo di cassa avviene tramite l'applicazione *TryCitizen* (versione 2.8 o superiore), gammag crea il file scontrino nella cartella di scambio dati con *TryCitizen*, le impostazioni per il collegamento fisico con il pc devono essere specificate in *TryCitizen* alla pagina 'Connessione' utilizzando come password di accesso 8311 (installatore).

## Installazione TryCitizen

Dopo aver installato TryCitizen accedere alla configurazione:

- Accedere utilizzando la password 8311
- Dalla pagina 'Connessione' impostare i parametri di comunicazione, per la modalità seriale o usb i parametri testati sono 19200/7/1/Dispari
- Dalla pagina 'IPC' attivare l'opzione 'Formato SmartSCRIPT'

## Configurazione cassa in GammaG

Entrare in GammaG:

- Da menù 'Vendita al Banco' selezionare l'opzione 'Parametri'
- Cliccare sul pulsante 'Reg. di Cassa'
- Inserire i parametri come indicato nell'immagine sottostante (i dati evidenziati in rosso sono obbligatori), la cartella specificata in *'File scontrino da inviare alla cassa'* deve essere la stessa specificata in *TryCitizen* e i file devono avere estensione *.REQ* e *.RES*
- Confermare il tutto con F10

| 🦉 Registratori di Cassa / Modifica |                                                                                       |                                          |                  |         |            |                  |                        |                                                     |                                 |                  |        |
|------------------------------------|---------------------------------------------------------------------------------------|------------------------------------------|------------------|---------|------------|------------------|------------------------|-----------------------------------------------------|---------------------------------|------------------|--------|
| 1                                  | .Cassa                                                                                | sa Modello Cassa                         |                  |         |            |                  |                        | Postazione (nome                                    | e pc)                           | Attivo           |        |
| 7                                  | 101                                                                                   | TryCirizen (Stampante Fiscale)           |                  | cale)   | ~          |                  | >                      |                                                     |                                 |                  |        |
| Π                                  |                                                                                       |                                          |                  |         |            |                  |                        |                                                     |                                 | _                |        |
|                                    |                                                                                       |                                          |                  |         |            |                  |                        |                                                     |                                 |                  |        |
|                                    |                                                                                       |                                          |                  |         |            |                  |                        |                                                     |                                 |                  |        |
|                                    |                                                                                       |                                          |                  |         |            |                  |                        |                                                     |                                 |                  |        |
|                                    |                                                                                       |                                          |                  |         |            |                  |                        |                                                     |                                 |                  | ~      |
| Γ                                  | Tipo C                                                                                | Tipo Collegamento: Seriale V Numero/Norr |                  |         |            |                  | ne Porta/IP            | : 1                                                 | Pa                              | rità: Odd        | ~      |
|                                    |                                                                                       | Baud Rate:                               | 19200            | ~       |            | Bit di Stop:     | 1 ~                    | Buffer Tx.:                                         |                                 | Buffer Rx.:      |        |
|                                    |                                                                                       | Bit di Dati:                             | 7                | ~       | Tipo Prg.: |                  | ~                      | Malità di C                                         | ollegamento:                    | Stampante Fis    | cale 🗸 |
|                                    |                                                                                       | Ritardo: Usa driver SERVER               |                  |         |            |                  | A                      | A Chiusura Vendita: Mostra Maschera Calcolo Resto 🗸 |                                 |                  |        |
|                                    | Modello: Num Casse: 0 Tipo (                                                          |                                          |                  |         |            | Chiucura         | /ondita Prodofinita:   | Stampa Sca                                          | Stampa Scontrino Eiscale        |                  |        |
| L                                  | Multicasse. • Hpo C                                                                   |                                          |                  |         |            |                  |                        |                                                     | Stampa Sco                      | numornacare      |        |
|                                    | Eseguibile da lanciare a fine/inizio scontrino o invio prodotti/acquisizione venduto: |                                          |                  |         |            |                  |                        |                                                     | Codice pagamento contanti: CASH |                  |        |
| 1                                  | File scontrino/plu da inviare alla cassa:                                             |                                          |                  |         |            |                  |                        | <u>. 1</u>                                          | Codice pa                       | igamento crediti | GENE   |
| L                                  | f:\citizen\scntrino.req                                                               |                                          |                  |         |            |                  |                        | Codice page                                         | amento assegni                  | ASS              |        |
| L                                  | File messaggi da cassa o comandi:                                                     |                                          |                  |         |            |                  | Codice pagamento carte |                                                     |                                 | CARD             |        |
| Ν                                  | f:\citizen\scntrino.res File venduto da cassa:                                        |                                          |                  |         |            |                  |                        |                                                     | Codice pagamento b.pasto, TICK  |                  | тіск   |
|                                    |                                                                                       |                                          |                  |         |            |                  |                        |                                                     | Mostra descr./prezzo su display |                  |        |
|                                    |                                                                                       |                                          |                  |         |            |                  |                        |                                                     | Numero Caratteri Display: 20    |                  |        |
|                                    | Numero                                                                                | caratteri des                            | crizioni in scor | ntrino: | 40 Stampa  | i caratteri rima | anenti della           | a descrizione sulla/                                | e 0 success                     | siva/e Te        | est    |

## Configurazione codici pagamento in GammaG

La cassa gestisce le seguenti modalità di pagamento CASH/GENE/ASS/CARD/TICK rispettivamente CONTANTI/CREDITI/ASSEGNI/CARTE/BUONI PASTO, per associare il codice pagamento gestito dalla cassa con quello di GammaG da menù 'Archivi/Contabili' selezionare l'opzione 'Codici Pagamento' e abbinare ai codici che si intende utilizzare nella vendita al banco quello della cassa nel campo 'Codice Pagamento su Registratore di Cassa'.